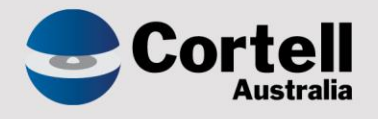

# Cortell Australia Pty Ltd

# CoreBIS Testing Verification 28/02/2023

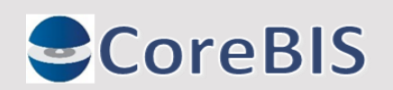

Cortell Australia Pty Ltd ABN: 86 096 725 567 GITC Q-4255

# **Revision History**

| Date       | Version | Description                | Author          |
|------------|---------|----------------------------|-----------------|
| 23/02/2023 | 0.1     | Create Document            | Rodrigo Alvarez |
| /02/2023   | 0.2     | Ongoing testing of package | Karl Blackler   |
| /02/2023   | 1.0     | Release                    | Karl Blackler   |

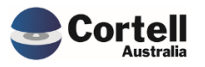

# Table of Contents

|    | Revis | ion History                                                                       | . 2 |
|----|-------|-----------------------------------------------------------------------------------|-----|
| 1. | Su    | mmary                                                                             | 4   |
| 2. | Со    | de Updates                                                                        | 5   |
|    | 2.1   | CU 184: Can not import historical submission data into ARF_180_1 Table 6 (Risk:L) | . 5 |
|    | 2.2   | CU 186: Lite cubes using file formatter, error as numeric logic applied (Risk:L)  | . 6 |
|    | 2.3   | CU 187: Weighted Average Tenor Calculation ARF_748 (Risk:L)                       | . 7 |
|    | 2.4   | CU 188: ARF_210_1Av12 & ARF_210_1Bv9 wrong derivation calculation (Risk:L)        | . 9 |
|    | 2.5   | CU 189: Archiving Tagged data not completing (Risk:L)                             | 10  |
| 3. | En    | hancements to Existing Features                                                   | .1  |
|    | 3.1   | EF45: Better drill process (Risk:L)                                               | 11  |
|    | 3.2   | EF79: Data Lineage on large scale / Audit Report (Risk: L)                        | 13  |
|    | 3.3   | EF125: Access the valid list of elements in a table. (Risk:L)                     | 15  |
| 4. | Ne    | ew Features                                                                       | .7  |
| 5. | Ne    | ew Taxonomy                                                                       | .8  |
|    | 5.1   | APRA Connect Taxonomy update v5 (Risk: M)                                         | 18  |

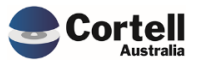

This document identifies what testing has occurred on each change in this Month's CoreBIS release.

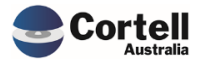

# 2. Code Updates

# 2.1 CU 184: Can not import historical submission data into ARF\_180\_1 Table 6 (Risk:L)

Test Goals: The ARF\_180\_1 data for table 6 is loaded as expected

**Test Method:** Load an ARF\_180\_1 table 6 XML file and test that no errors occur and that the values appear in CoreBIS.

| <pre>E_cyrcup code="TBL_REP_10_1_Table6"&gt;<br/>E_cyrcup seq="TbL_REP_10_1_Table6"&gt;<br/>E_cyrcup seq="TbL_REP_10_TTBL_EXT= type="sprs:cVARiskCapitalCharge.cVARiskCapitalCharge<br/>(Version:3) DB0DDOMM_LIST VALIDATION (For Attribute:0114336) (Element_Td:3762302) (Gene<br/>-//group)<br/>-//group)<br/>-//group)</pre>                                                                                                    | ge.approachForCalcula<br>rated Rule)" status="              | tingCVARiskCapitalChar<br>"> (OI14336 =</th><th>ge">Simplified approa<br>'Simplified approach')</th><th>sh¢validation result="<br>  (OI14336 = 'Standa</th><th>TRUE" ruleId="1549219 <br>rdiæd formula") <th>003" ruleName="ARP_180_1<br/>validation&gt;</th> | 003" ruleName="ARP_180_1<br>validation>           |                                       |                  |                                 |
|----------------------------------------------------------------------------------------------------|-------------------------------------------------------------|----------------------------------------------------------------------------------------------------|---------------------------------------------------|---------------------------------------|------------------|---------------------------------|
| Berver Explorer - IBM Cognos TM1 Perspectives                                                                                                    |                                                             |                                                                                                    |                                                   |                                       |                  |                                 |
| <u>File Process Edit View H</u> elp                                                                                                    |                                                             |                                                                                                    |                                                   |                                       |                  |                                 |
| Image: Second second second |                                                             |                                                                                                    |                                                   |                                       |                  |                                 |
| TM1 ×                                                                                                    |                                                             |                                                                                                    |                                                   |                                       |                  |                                 |
| Process completed successfully                                                                                                    |                                                             |                                                                                                    |                                                   |                                       |                  |                                 |
| ОК                                                                                                    |                                                             |                                                                                                    |                                                   |                                       |                  |                                 |
| Landing Admin.xlsx III Movement Report.xlsx × IIII ARF_180_1v3.xlsx ×                                                                                                    |                                                             |                                                                                                    |                                                   |                                       |                  |                                 |
| CoreBIS APRA Entity<br>INT DataSource<br>APRA Return Version                                                                                                    | LEVEL1:CoreBIS No.1<br>All INT_DataSource (n)<br>2022-09-30 | ) *                                                                                                    | Recalculate<br>Show Data Source<br>Trend Analysis | es                                    |                  |                                 |
| Name of central counterparty                                                                                                    | Trade exposure                                              | Trade exposure RWE                                                                                                    | Prefunded default<br>fund contribution            | Unfunded default<br>fund contribution | Default fund RWE |                                 |
| (1)                                                                                                    | (2)                                                         | (3)                                                                                                    | (4)                                               | (5)                                   | (6)              |                                 |
| 6 1. Other non-qualifying central counterparties<br>6.2. Total                                                                                                    | 0.0                                                         | 0.0                                                                                                    | 0.0                                               | 0.0                                   | 0.0<br>0.0       | ,<br> <br>                      |
| Section C: CVA risk capital charge                                                                                                    |                                                             |                                                                                                    |                                                   |                                       |                  |                                 |
| , 7. CVA risk capital charge                                                                                                    |                                                             |                                                                                                    |                                                   |                                       |                  |                                 |
| 7.1. Approach for calculating CVA risk capital charge                                                                                                    | Deting good-                                                |                                                                                                    | CVA                                               | CVA applied former to                 |                  | Approach<br>Simplified approach |
| -                                                                                                    | Kating grade                                                | LCVA CADITALTORMULA                                                                                                    | C.VA CADITALTORMULA                               | CVA CADITAL TORMULA                   |                  |                                 |

Test Status: Success

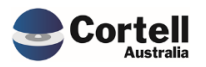

# 2.2 CU 186: Lite cubes using file formatter, error as numeric logic applied (Risk:L)

Loading Files for LITE cubes, would cause an error, as the value measure is used for numeric and text data.

Test Goals: Load a lite cube file with table text data and numeric data and have no errors.

**Test Method:** Test load ARF\_744\_0B data as the table text has % in the description, which would cause the file formatter to divide by 100.

|     | LITE EFS 2<br>1 ARV<br>2 W_2<br>3 W_2<br>4 W_2<br>5 W_2<br>6 W_2<br>7 W_2<br>8 W_2 | 022-03-31.csv X<br>, APRA_Entity, Form<br>022-03-31_Submiss<br>022-03-31_Submiss<br>022-03-31_Submiss<br>022-03-31_Submiss<br>022-03-31_Submiss<br>022-03-31_Submiss | ,Attribute,Tai<br>ion,10000008,<br>ion,10000008,<br>ion,10000008,<br>ion,10000008,<br>ion,10000008,<br>ion,10000008, | oleRow, Measure,<br>, ARF 744 0B, BSJ<br>, ARF 744 0B, OI:<br>, ARF 744 0B, OI:<br>, ARF 744 0B, OI:<br>, ARF 744 0B, BSJ<br>, ARF 744 0B, BSJ | ,item_value<br>A028810,1,valu<br>A028817,1,valu<br>14284,1,value,<br>14285,1,value,<br>A028958,1,valu<br>A028959,1,valu<br>A028960,1,valu | e,"123456"<br>e,"654321"<br>"Investment"<br>">=60% to <80%<br>e,"121"<br>e,"121212"<br>e,"121212" | 5 T                        |               |
|-----|------------------------------------------------------------------------------------|----------------------------------------------------------------------------------------------------|----------------------------------------------------------------------------------------------------|----------------------------------------------------------------------------------------------------|----------------------------------------------------------------------------------------------------|---------------------------------------------------------------------------------------------------|----------------------------|---------------|
|     |                                                                                    | Select Cube:                                                                                                    | LITE_EFS_Forms                                                                                                    |                                                                                                    |                                                                                                    |                                                                                                   |                            | Clear Preview |
|     |                                                                                    | Select APRA Period:                                                                                                    | 2022-03-31                                                                                                    |                                                                                                    |                                                                                                    | -                                                                                                 |                            | Run Preview   |
|     | PREVIEW                                                                            | APRA_Return_Version                                                                                                    | APRA_Entity                                                                                                    | APRA_Form_Varia<br>nt                                                                                                    | APRA_Attribute                                                                                                    | LITE_Table_Row                                                                                    | LITE_EFS_Forms_M<br>easure | VALUE         |
|     | Rows                                                                               | 1                                                                                                    | 2                                                                                                    | 3                                                                                                    | 4                                                                                                    | 5                                                                                                 | 6                          | 7             |
|     | 1                                                                                  | W_2022-03-31_Submissi                                                                                                    | 10000008                                                                                                    | ARF_744_0B                                                                                                    | BSAO28810                                                                                                    | 1                                                                                                 | Value                      | 123456        |
|     | 2                                                                                  | W_2022-03-31_Submissi                                                                                                    | 10000008                                                                                                    | ARF_744_0B                                                                                                    | BSAO28817                                                                                                    | 1                                                                                                 | Value                      | 654321        |
|     | 3                                                                                  | W_2022-03-31_Submissi                                                                                                    | 10000008                                                                                                    | ARF_744_0B                                                                                                    | OI14284                                                                                                    | 1                                                                                                 | Value                      | Investment    |
|     | 4                                                                                  | W_2022-03-31_Submissi                                                                                                    | 10000008                                                                                                    | ARF_744_0B                                                                                                    | OI14285                                                                                                    | 1                                                                                                 | Value                      | >=60% to <80% |
|     | 5                                                                                  | W_2022-03-31_Submissi                                                                                                    | 10000008                                                                                                    | ARF_744_0B                                                                                                    | BSAO28958                                                                                                    | 1                                                                                                 | Value                      | 121           |
|     | 6                                                                                  | W_2022-03-31_Submissi                                                                                                    | 10000008                                                                                                    | ARF_744_0B                                                                                                    | BSAO28959                                                                                                    | 1                                                                                                 | Value                      | 121212        |
|     | 7                                                                                  | W_2022-03-31_Submissi                                                                                                    | 10000008                                                                                                    | ARF_744_0B                                                                                                    | BSAO28960                                                                                                    | 1                                                                                                 | Value                      | 12            |
|     | 8                                                                                  |                                                                                                    |                                                                                                    |                                                                                                    |                                                                                                    |                                                                                                   |                            |               |
| ue  |                                                                                    | 654321                                                                                                    |                                                                                                    |                                                                                                    |                                                                                                    |                                                                                                   |                            |               |
| ue  |                                                                                    |                                                                                                    |                                                                                                    |                                                                                                    |                                                                                                    |                                                                                                   |                            |               |
| ue  | Datalo                                                                             | aded                                                                                                    |                                                                                                    |                                                                                                    |                                                                                                    |                                                                                                   |                            |               |
| ue  | 0010100                                                                            |                                                                                                    |                                                                                                    |                                                                                                    |                                                                                                    |                                                                                                   |                            |               |
| ue  |                                                                                    |                                                                                                    |                                                                                                    |                                                                                                    |                                                                                                    |                                                                                                   |                            |               |
| ue  |                                                                                    |                                                                                                    | ОК                                                                                                    |                                                                                                    |                                                                                                    |                                                                                                   |                            |               |
|     |                                                                                    |                                                                                                    |                                                                                                    |                                                                                                    |                                                                                                    |                                                                                                   |                            |               |
|     |                                                                                    |                                                                                                    |                                                                                                    |                                                                                                    |                                                                                                    |                                                                                                   |                            |               |
|     |                                                                                    |                                                                                                    |                                                                                                    |                                                                                                    |                                                                                                    |                                                                                                   |                            |               |
| 1.1 | . Total own<br>1.1.1. of w<br>1.1.2. By ir<br>1.1.2.1.<br>1.1.2.2.<br>1.1.3. By re | ner-occupied housing cred<br>hich: Revolving credit<br>tterest rate type<br>Fixed interest rate<br>Variable interest rate<br>epayment type                           | edit outstanding to                                                                                                  | residents                                                                                                    | 777,777.<br>0.<br>123,456.<br>654,321.                                                                                                    | 0<br>0<br>0<br>0                                                                                  |                            |               |

4. Housing loans to residents funded in the month - by loan-to-valuation ratio (at commitment)

| > | Property purpose | Loan-to-valuation ratio<br>at commitment | Number of facilities | Value     | Interest rate |
|---|------------------|------------------------------------------|----------------------|-----------|---------------|
|   | (1)              | (2)                                      | (3)                  | (4)       | (5)           |
|   | Investment       | >=60% to <80%                            | 121.0                | 121,212.0 | 12.0          |
| ľ | 4.1 Average IVR  | 0.0                                      |                      |           |               |

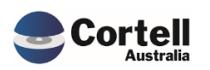

## 2.3 CU 187: Weighted Average Tenor Calculation ARF\_748 (Risk:L)

Added the Tenor attributes from the ARS\_748 to the Average Calculation rules. Attributes added to calculation;

- BSL22732
- BSL22731
- BSL22730
- BSL22729
- BSL22728
- BSL22727

Test Goals: That the Tenor will calculate correctly given the data from multiple sources.

**Test Method:** Review the calculations on the ARF\_748 given different sets of data.

| Type of long-term debt security | Currency type              | Interest rate type     | Value               | Interest rate | Tenor | Value       | Interest rate |
|---------------------------------|----------------------------|------------------------|---------------------|---------------|-------|-------------|---------------|
| (1)                             | (2)                        | (3)                    | (4)                 | (5)           | (6)   | (7)         | (8)           |
| Covered bonds                   | USD                        | Floating               | 12,000,000.0        | 1.0           | 4.6   | 5,000,000.0 | 3.            |
| Senior unsecured debt           | USD                        | Floating               | 420,000,000.0       | 1.7           | -6.0  | 0.0         | 0.            |
| ner 2 capital instruments       | 050                        | Floating               | 107,000,000.0       | 7.1           | 9.9   | 0.0         | 0.            |
|                                 | ATASOU                     | RCE DRI                | LL 🔳                |               |       |             |               |
|                                 |                            |                        |                     | _             |       |             |               |
| APRA Entity                     | DOMESTIC:CoreBIS No.1      |                        | -                   |               |       |             |               |
| APRA Form Variant               | ARF_748_0B                 |                        | •                   |               |       |             |               |
| APRA Return Version             | W_2021-09-30_Submission    |                        | •                   |               |       |             |               |
| APRA Attribute                  | BSL22586DV4064_DV471       | _DV7302                | •                   |               |       |             |               |
| Data Type                       | NUMBER                     |                        |                     |               |       |             |               |
| APRA Table Attribute            | BSL22586                   |                        |                     |               |       |             |               |
| OI14302                         | Covered bonds (CtqryOfE    | xpsr 02 09 CategoryOf  | ExposureDimension ) |               |       |             |               |
| OI14303                         | USD (SourceCurrency 02     | 06 SourceCurrencvDin   | nension )           |               |       |             |               |
| OI14304                         | Floating (InterestRateType | _02_01/InterestRateTyp | eDimension )        |               |       |             |               |
| Data Source                     |                            | Valuo                  |                     |               |       |             |               |
| Data Source                     |                            | Value                  |                     |               |       |             |               |
| Total                           |                            |                        | 12.000.000.00       |               |       |             |               |
| Adjustment                      |                            |                        | -                   |               |       |             |               |
| Derivation value                |                            |                        | -                   |               |       |             |               |
| Rounded value                   |                            |                        | 12,000,000.00       |               |       |             |               |
| Unrounded Values Zero Suppress  |                            |                        |                     | i<br>I        |       |             |               |
| All Unrounded Sources           |                            |                        | 12,000,000.00       |               |       |             |               |
| TAGGED_GL                       |                            |                        | 7,000,000.00        |               |       |             |               |
| TAGGED_Residential_Mortgages    |                            |                        | 5,000,000.00        |               |       |             |               |

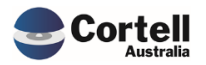

|                                                                | ATASOURCE DRILL                                                                                                    |
|----------------------------------------------------------------|----------------------------------------------------------------------------------------------------|
| APRA Entity<br>APRA Form Variant<br>APRA Return Version        | DOMESTIC:CoreBIS No.1  ARF_748_08  VU_2021-09-30_Submission  V                                                                                                    |
| APRA Attribute<br>Data Type<br>APRA Table Attribute            | BSL22727_DV4064_DV4710_DV7302   NUMBER BSL22727                                                                                                    |
| O114302<br>O114303<br>O114304                                  | Covered bonds (CtgryOfExpsr_02_09(CategoryOfExposureDimension))<br>USD (SourceCurrency_02_06(SourceCurrencyDimension))<br>Floating (InterestRateType_02_01 InterestRateTypeDimension) |
| Data Source                                                    | Value                                                                                                    |
| Adjustment<br>Derivation value<br>Rounded value                | 4.58<br>-<br>-<br>4.58                                                                                                    |
| Unrounded Values Zero Suppress All Unrounded Sources TAGGED GL | 9.00                                                                                                    |
| TAGGED_Residential_Mortgages                                   | 4.00                                                                                                    |

AvgBal = ((7,000,000 X 5.00) + (5,000,000 X 4.00)) = 55,000,000

SumBal = (7,000,000 + 5,000,000) = 12,000,000

Avg = AvgBal / SumBal = 4.58

#### Test Status: Success

BSL22728

| cy type | Interest rate type | Value                        | Interest rate |
|---------|--------------------|------------------------------|---------------|
| )       | (3)                | (4)                          | (5)           |
| ID      | Fixed              | 9,000,000.0                  | 2.7           |
| D       | Fixed              | <mark>-30</mark> 0,345,852.0 | 4.1           |

|         |                    |               |               | ]     |
|---------|--------------------|---------------|---------------|-------|
| :y type | Interest rate type | Value         | Interest rate | Tenor |
| !)      | (3)                | (4)           | (5)           | (6)   |
| ;D      | Floating           | 12,000,000.0  | 3.6           | 4.6   |
| ;D      | Floating           | 420,000,000.0 | 3.5           | 6.0   |
| D       | Floating           | 107 000 000 0 | 34            | 9.9   |

| Value         | Interest rate | Tenor |  |
|---------------|---------------|-------|--|
| (4)           | (5)           | (6)   |  |
| 848,345,852.0 | 3.7           | 9.2   |  |
| 0.0           | 0.0           | 0.0   |  |

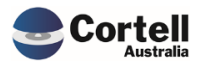

|                                                                                                    | DATASOURCE DRILL                                                                                                   |                        |
|----------------------------------------------------------------------------------------------------|----------------------------------------------------------------------------------------------------|------------------------|
| APRA E<br>APRA Form Var<br>APRA Return Ven<br>APRA HT<br>Data 1                                      | ntity DOMESTIC.CoreBIS No.1<br>riant ARF_748_0B<br>solo W_2021-09-30_Submission<br>bute<br>BSL22728<br>rype NUMBER | •                      |
| APRA Table Attril                                                                                    | ( )<br>Value                                                                                                    |                        |
| Rounded Values<br>Total<br>Adjustment<br>Derivation value<br>Rounded value                           |                                                                                                    | 9.21<br>-<br>-<br>9.21 |
| Unrounded Values Zero Suppress<br>All Unrounded Sources<br>TAGGED_GL<br>TAGGED_Residential Mortgages |                                                                                                    | 18.00<br>10.00<br>8.00 |

SUM(Table1 Value Tagged\_GL) + SUM(Table2 Value Tagged\_GL) = 514,345,852 SUM(Table1 Value Tagged\_RM) + SUM(Table2 Value Tagged\_RM) = 334,000,000 Tenor BSL22728 (Tagged\_GL) = 10 Tenor BSL22728 (Tagged\_RM) = 8 AvgBal = ((514,345,852X 10.00) + (334,000,000 X 8.00)) = 7,815,458,520 SumBal = (514,345,852 + 334,000,000) = 848,345,852 Avg = AvgBal / SumBal = 9.213.

Test Status: Success

# 2.4 CU 188: ARF\_210\_1Av12 & ARF\_210\_1Bv9 wrong derivation calculation (Risk:L)

Code Update to fix derivation calculation in ARF 210\_1A and B. This was fixed and tested on a client's site. The results include client data and will not be added to this document.

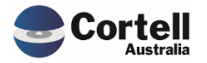

# 2.5 CU 189: Archiving Tagged data not completing (Risk:L)

Code Fix to update the Tagged Archive as it was not completing correctly.

Test Goals: Archive some tagged data and ensure it works as expected.

**Test Method:** Archive of 2 periods of TAGGED\_220\_0\_Exposures\_and\_Provisions dataset, and then reload.

|                      | Tagged Cube              | AGGED_220_0_Exposures                                                                    | _and_Provisions     | •        | Note: Once arc<br>no  | hived the subn<br>n-submitted / v | nitted forms will look<br>vorking version will | to the final version, 📗 | Apply Action |
|----------------------|--------------------------|------------------------------------------------------------------------------------------|---------------------|----------|-----------------------|-----------------------------------|------------------------------------------------|-------------------------|--------------|
| Report               | ing_Period               | Tagged Version                                                                           | BASE Load Date      | Status   | Working Form<br>Count | Submitted<br>Form Count           | Action                                         | Archived                |              |
| 2021-03-3            | 1                        | Submission                                                                               | 2021-10-20 14:29:45 | UNLOCKED | 110                   | 1                                 | Archive                                        |                         |              |
|                      |                          | Resubmission1                                                                            | 2021-10-20 14:29:45 | UNLOCKED | 118                   | 0                                 |                                                |                         |              |
| 2021-06-30           | D                        | Submission                                                                               | 2021-10-20 10:20:07 | UNLOCKED | 115                   | 0                                 | Archive                                        |                         |              |
| 2021-09-30           | 0                        | Submission                                                                               | 2021-10-19 17:13:22 | UNLOCKED | 113                   | 0                                 |                                                |                         |              |
| Status               | N<br>Working Form        | Submitted / Work                                                                         | Action              | Archived |                       |                                   |                                                |                         |              |
|                      | Count                    | Form Count                                                                               |                     |          |                       |                                   |                                                |                         |              |
| D                    | 110                      | 1                                                                                        | Y                   |          |                       |                                   |                                                |                         |              |
| D<br>D               | 110<br>118               |                                                                                          | Y                   |          |                       |                                   |                                                |                         |              |
| D<br>D<br>D          | 110<br>118<br>119        | 0 1 0 0                                                                                  | Y                   |          |                       |                                   |                                                |                         |              |
| ED<br>ED<br>ED<br>ED | 110<br>118<br>119<br>119 | Form Counc           1           3         0           5         0           3         0 | Y                   |          |                       |                                   |                                                |                         |              |
| D<br>D<br>D<br>D     | 110<br>118<br>119        |                                                                                          | Y                   |          |                       | Date mod                          | ,<br>ified Ty                                  | pe                      | Size         |

📱 TAGGED\_220\_Exposures\_and\_Provisions\_2021-03-31\_Submission\_2021-10-20\_1... 27/02/2023 11:54 ... Compressed (zipp... 5,115 KB

#### **Exported Successfully**

nce archived the submitted forms will look to the final version, non-submitted / working version will return 0.

| ; Form<br>nt | Submitted<br>Form Count | Action | Archived |  |
|--------------|-------------------------|--------|----------|--|
| 110          | 1                       | Load   | Y        |  |
| 118          | 0                       |        |          |  |
| 115          | 0                       | Load   | Y        |  |
| 113          | 0                       |        |          |  |

Archive files deleted after reload

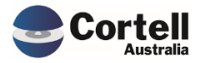

# 3. Enhancements to Existing Features

### 3.1 EF45: Better drill process (Risk:L)

The screen to provide drilling information has been simplified and improved for better user adoption. A user can now have a screen to validate sources and the possibility of creating or editing a view to enhance the information displayed in a drill.

Test Goal: Test the new drill functionality by:

- Opening the new drill selections screen
- Creating a new drill view
- Modifying a drill view

#### **Test Method:**

Test 1: Opening the new selections screen

Open an ARF Form, and drill in form values using Show Data Sources. Select an unround source and Click on "Drill Sources".

|                                                                                                    | DATASOURCE DRILL                                                                                                    | Recalculate Return to Form                                                                 |
|----------------------------------------------------------------------------------------------------|----------------------------------------------------------------------------------------------------|--------------------------------------------------------------------------------------------|
| APRA Entit<br>APRA Form Variar<br>APRA Return Versio<br>APRA Attribut<br>Deta Typ<br>APRA Table Attribut | DOMESTIC:Corells No.1         •           ARF_720_4         •           W_2021:00.90.5 Withmision         •           BSA023164         •           NUMBER         • | Adjustments Report                                                                         |
| Data Source                                                                                              | ( )<br>Value                                                                                                    | Manual Adjustments                                                                         |
| Rounded Values<br>Total<br>Adjustment<br>Derivation value                                                | 2,914,151,000.00                                                                                                    | Table Adjustments Attribute Apportionments                                                 |
| Rounded value                                                                                            | 2,914,151,000.00                                                                                                    | Attribute Calculations Note: The * next to the Datasource indicates this source is mapped. |
| All Unrounded Sources TAGGED_Debt_Security                                                               | <b>2,914,151,000.00</b><br>2,914,151,000.00                                                                                                    | Mapping                                                                                    |
| Text Sources<br>Total                                                                                    |                                                                                                    | Data Lineage<br>Drill Sources                                                              |

Click on any view that has a "Drill to View" and click in Drill z Module

|                                                                                                    |                        |        | <u>.</u>        |     |        |
|----------------------------------------------------------------------------------------------------|------------------------|--------|-----------------|-----|--------|
| Notes: To drill in a view right click in the yellow cells and in the pop-up menu select "Drill".<br>To create a new drill view, ensure the "Add New Drill View Name" field appears (Tagged And |                        | ß      | Сору            |     | iew    |
| To modify an existing view layout select the row and click of                                                                                                    | on "Modify Drill View" | [4     | Paste           |     |        |
| Data Source                                                                                                    | DrillCube              |        |                 |     |        |
| <ul> <li>TM1 Model</li> </ul>                                                                                                    |                        |        | Data spread     | - P |        |
| - CoreBIS                                                                                                    |                        |        |                 |     |        |
| <ul> <li>CoreBIS - Data</li> </ul>                                                                                                    |                        |        | Holds           | P   |        |
| INT_DataSource                                                                                                    | Drill to View          | ~      |                 |     |        |
| <ul> <li>CoreBIS - Derivation Rules</li> </ul>                                                                                                    |                        | $\leq$ | Dritt           | •   | Module |
| APRA_Attribute_Calculation                                                                                                    | Drill to View          | -      |                 |     | $\sim$ |
| <ul> <li>Data Model</li> </ul>                                                                                                    |                        | L+J    | Add comment     |     |        |
| <ul> <li>Tagged Data</li> </ul>                                                                                                    |                        |        |                 |     |        |
| <ul> <li>TAGGED_Debt_Security</li> </ul>                                                                                                    |                        |        | Browse comments |     |        |
| TAGGED_Debt_Security - Default                                                                                                    | Drill to View          |        | ~               |     |        |
| TAGGED Debt Security - Issuers                                                                                                    | Drill to View          |        |                 |     |        |

It should match the number in the form.

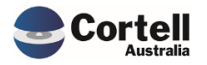

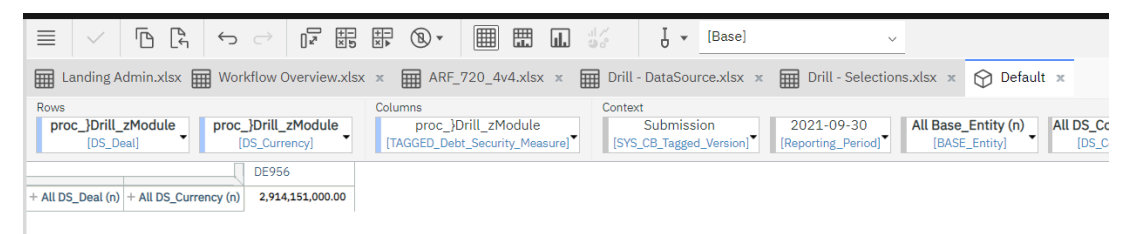

Test 2: Creating a new drill view.

In the Selections screen, type the name of the view and click "Add New Drill View."

|                                                                     | LL - SELECTIO                                                                                    | Recalculate          |  |
|---------------------------------------------------------------------|--------------------------------------------------------------------------------------------------|----------------------|--|
| Drilled down of                                                     | TAGGED_Debt_Security                                                                             |                      |  |
| Add New Drill View Nam                                              | Testing a New View                                                                               | Add a New Drill View |  |
| Notes: To drill in a view right click in the yellow cells and in th | Notes: To drill in a view right click in the yellow cells and in the pop-up menu select "Drill". |                      |  |
| To modify an existing view layout select the row and click on       | 'Modify Drill View'                                                                              | low this opti        |  |
| Data Source                                                         | DrillCube                                                                                        |                      |  |
| - TM1 Model                                                         |                                                                                                  |                      |  |
| - CoreBIS                                                           |                                                                                                  |                      |  |
| <ul> <li>CoreBIS - Data</li> </ul>                                  |                                                                                                  |                      |  |
| INT_DataSource                                                      | Drill to View                                                                                    |                      |  |
| <ul> <li>CoreBIS - Derivation Rules</li> </ul>                      |                                                                                                  |                      |  |

Click continue in the message windows.

| Are you sure you want to create this view? |          |  |
|--------------------------------------------|----------|--|
| Cancel                                     | Continue |  |

The new windows should appear.

| Data Source                                    | DrillCube     |
|------------------------------------------------|---------------|
| - TM1 Model                                    |               |
| - CoreBIS                                      |               |
| <ul> <li>CoreBIS - Data</li> </ul>             |               |
| INT_DataSource                                 | Drill to View |
| <ul> <li>CoreBIS - Derivation Rules</li> </ul> |               |
| APRA_Attribute_Calculation                     | Drill to View |
| <ul> <li>Data Model</li> </ul>                 |               |
| <ul> <li>Tagged Data</li> </ul>                |               |
| + TAGGED_Debt_Security                         |               |
| TAGGED_Debt_Security:Testing a New View        | Drill to View |

Test 3: Modify a drill view

Select the row where the new view was created and click the Modify Drill View button.

Change the headers or the rows for a couple of different samples and change the stack position (Ensure all the columns or rows have a stack position number)

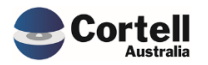

|      | Core          | BIS                           | DRILL - C                                          | UBE VIEW                                                                                                    |                                                       | Recalculate                                   |
|------|---------------|-------------------------------|----------------------------------------------------|----------------------------------------------------------------------------------------------------|-------------------------------------------------------|-----------------------------------------------|
| View | v: TAGGED_Deb | t_Security:Testing a New View | <ul> <li>Note: This sc<br/>or Header (H</li> </ul> | reen shows the dimensions used in the selected view, you ca<br>) on a view, the subset used, the title element or the stack po | n change the location (Ro<br>sition (when two or more | w( R ), Column ( C )<br>R or C are required). |
| Idx  | Location      | DimName                       | SubName                                            | SubNameCfg                                                                                                    | TitleElement                                          | StackPosition                                 |
| 1    | н             | SYS_CB_Tagged_Version         | Default                                            | SYS_CB_Tagged_Version:Default                                                                                                  |                                                       |                                               |
| 2    | н             | Reporting_Period              | Default                                            | Reporting_Period:Default                                                                                                    |                                                       |                                               |
| 3    | н             | BASE_Entity                   | Default                                            | BASE_Entity:Default                                                                                                    |                                                       |                                               |
| 1    | н             | DS_Deal                       | Default                                            | DS_Deal:Default                                                                                                    |                                                       |                                               |
| 5    | R             | DS_CostCentre                 | Default                                            | DS_CostCentre:Default                                                                                                    |                                                       | 1                                             |
| 5    | R             | DS_CostCentre_Type            | Default                                            | DS_CostCentre_Type:Default                                                                                                    |                                                       | 2                                             |
|      |               |                               |                                                    |                                                                                                    |                                                       |                                               |

Return to the previous view (Selections) and browse the new drill view ("Drill to View cell). The drill should show the new view format with stack selections in the rows.

| Landing Admin.                               | xlsx 🔛 Workflow Overvie                                             | ew.xlsx 🗙                                       |                               | ARF_720_4v4.xlsx 🗴                                    | Dri              | ll - DataSource.xlsx 🗴 📕                         |
|----------------------------------------------|---------------------------------------------------------------------|-------------------------------------------------|-------------------------------|-------------------------------------------------------|------------------|--------------------------------------------------|
| Rows<br>proc_}Drill_zMode<br>[DS_CostCentre] | ule proc_}Drill_zModu<br>[DS_CostCentre_Typ                         | ule<br>e] ▼                                     | Colum                         | ns<br>proc_}Drill_zModule<br>GGED_Debt_Security_Measu | re] <sup>▼</sup> | Context<br>Submission<br>[SYS_CB_Tagged_Version] |
| + All DS_CostCentre (n)                      | - All DS_CostCentre_Type (n)<br>1000 - Trading<br>2000 - Investment | DE956<br>2,914,151,<br>1,528,765,<br>1,385,386, | ,000.00<br>,000.00<br>,000.00 | ]                                                     |                  |                                                  |

Test Status: Success

# 3.2 EF79: Data Lineage on large scale / Audit Report (Risk: L)

We have added a new enhancement, that allows a user to run an Audit report. This report is available from the Return Management screen. This report creates a number of CSV files containing details about the submission:

- Summary of value per attribute
- Mapping of data
- Tagging Data
- Data Export of the Tagged and Lite cubes.

Test Goal: Running this new Audit Report should result in a series of CSV files.

**Test Method:** `Run the audit reports from the menu in the Return Management section by pressing the Audit Reporting Button.

| CoreBIS      | APRA RETU      | JRN MANAG        | EMENT                | Recalculate              | Return to Main Menu |                               |                 |
|--------------|----------------|------------------|----------------------|--------------------------|---------------------|-------------------------------|-----------------|
|              |                |                  |                      | Add N                    | lew Form Entry      |                               |                 |
| APRA Entity: | P_CoreBIS No.1 |                  | *                    | Select Form Version: ADI | _CAPADV1            | Harderte Coursellie Lower D2A | Enned to AUDA   |
| APRA Period: | 2021-09-30     |                  | -                    | Scale: Nor               | 16                  | opdate collebits from DZX     | Export to APRA  |
|              |                |                  |                      | Due Date:                |                     | APRA Connect Management       | Audit Reporting |
|              | Remove         | Run Form Monthly | Form Version Changes |                          | Add                 | L.                            |                 |

Select an APRA Form and the required audit report options (Mapping, Tagging or Data).

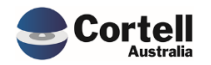

| CoreBIS                          | AUDIT REPORTING                                                                                                    | Recalculate | Return to Return Mgmt |
|----------------------------------|----------------------------------------------------------------------------------------------------|-------------|-----------------------|
| APRA Return Version<br>APRA Form | W_2021-09-30_Submission<br>ARF_720_4                                                                                                    |             |                       |
|                                  | Mapping Detail                                                                                                    |             |                       |
|                                  | Tagging Detail                                                                                                    |             |                       |
|                                  | ☑ Data Exports                                                                                                    |             |                       |
| Export folder                    | Export Export Ex |             |                       |

### Press the export button

| APRA Return Version: W_2021-09-30_Submission  APRA Form: ARF_720_4 |                                                      |
|--------------------------------------------------------------------|------------------------------------------------------|
| Mapping Detail                                                     |                                                      |
| Tagging Detail                                                     |                                                      |
| C Data Exports                                                     | Audit Reports Output to EXPORT folder on the server. |
| Export                                                             | ок                                                   |
| Export folder: E:\ibm\CoreBIS_tst\Export\Audit_Report\             |                                                      |

## In the server, go to the Export\Audit\_Report folder and download the reports.

| ciipboard       |      | organize ivew open select                                                                   |                   |               |          |  |
|-----------------|------|---------------------------------------------------------------------------------------------|-------------------|---------------|----------|--|
| ↑ 📜 > This PC 🗄 | Data | a (E:) > ibm > CoreBIS_TST > Export > Audit_Report                                          |                   |               |          |  |
| E:)             | ^    | Name                                                                                        | Date modified     | Туре          | Size     |  |
|                 |      | Audit_Report_20230224113720_Data_TAGGED_Debt_Security_W_2021-09-30_Submission_ARF_720_4.txt | 2/24/2023 11:37 A | Text Document | 7,513 KB |  |
| aqu             |      | Audit_Report_20230224113720_Data_TAGGED_Manual_Input_W_2021-09-30_Submission_ARF_720_4.txt  | 2/24/2023 11:37 A | Text Document | 2 KB     |  |
|                 |      | Audit_Report_20230224113720_Mapping_W_2021-09-30_Submission_ARF_720_4.txt                   | 2/24/2023 11:37 A | Text Document | 121 KB   |  |
|                 |      | Audit_Report_20230224113720_Tagging_Assumptions_W_2021-09-30_Submission_ARF_720_4.txt       | 2/24/2023 11:37 A | Text Document | 3 KB     |  |
|                 |      | Audit_Report_20230224113720_Tagging_W_2021-09-30_Submission_ARF_720_4.txt                   | 2/24/2023 11:37 A | Text Document | 31 KB    |  |
|                 |      | Audit_Report_20230224113720_W_2021-09-30_Submission_ARF_720_4.txt                           | 2/24/2023 11:37 A | Text Document | 30 KB    |  |
| am Files        |      |                                                                                             |                   |               |          |  |

#### Open a report and check its contents:

| File Ho  | ome Insert                                | Page I     | Layout                                    | Formul | as   | Data Review View         | Automate Dev                     | eloper Help      |                   |                        |                  |                   |
|----------|-------------------------------------------|------------|-------------------------------------------|--------|------|--------------------------|----------------------------------|------------------|-------------------|------------------------|------------------|-------------------|
| Get Fi   | rom Text/CSV<br>rom Web<br>rom Table/Rang | From Rec   | m Picture ~<br>ent Sources<br>sting Conne | s      | Refr | Queries & Connection     | rns <b>2</b> ↓ ZA<br>ZI Sort Fil | T Reapply        | Text to Flash     | Remove Data            | Consolidate Rela | ationships Manage |
|          | Get & Tran                                | sform Data |                                           |        |      | Audit Desert 201         | 00004440700                      | N 2021 00        | 20 Culturation    | - ADE 700 At           |                  |                   |
|          |                                           |            |                                           |        |      | Audit_Report_202         | 230224113720_\                   | N_2021-09-       | 30_Submissio      | n_ARF_720_4.t          | xt               |                   |
| 1        | *                                         |            |                                           | Ĵx.    |      | File Origin              | Delimit                          | er               | Da                | ta Type Detection      |                  |                   |
|          |                                           |            |                                           |        |      | 1252: Western European ( | Windows) * Comm                  | ia               | * B               | ased on first 200 rows | *                | C                 |
|          |                                           |            |                                           |        |      | APRA Return Version      | APRA Entity                      | DataSource       | APRA Form Variant | APRA Form Version      | APRA Attribute   | APRA Attribute T  |
| A        | В                                         | С          | D                                         | E      |      | W_2021-09-30_Submission  | DOMESTIC:CoreBIS No.1            | Adjustment       | ARF_720_4         | ARF_720_4v4            | BSAO28041        |                   |
| <u> </u> | -                                         |            |                                           |        | -    | W_2021-09-30_Submission  | DOMESTIC:CoreBIS No.1            | Adjustment       | ARF_720_4         | ARF_720_4v4            | BSA028067        |                   |
|          |                                           |            |                                           |        | -    | W_2021-09-30_Submission  | DOMESTIC:CoreBIS No.1            | Adjustment       | ARF_720_4         | ARF_720_4v4            | BSAO28069        |                   |
| -        |                                           |            |                                           |        | -    | W_2021-09-30_Submission  | DOMESTIC:CoreBIS No.1            | Adjustment       | ARF_720_4         | ARF_720_4v4            | BSA028071        |                   |
|          |                                           |            |                                           |        | -    | W_2021-09-30_Submission  | DOMESTIC:CoreBIS No.1            | Adjustment       | ARF_720_4         | ARF_720_4v4            | BSAO28123        |                   |
|          |                                           |            |                                           |        |      | W_2021-09-30_Submission  | DOMESTIC:CoreBIS No.1            | APRA_Calculation | ARF_720_4         | ARF_720_4v4            | BSA028032        |                   |
|          |                                           |            |                                           |        |      | W_2021-09-30_Submission  | DOMESTIC:CoreBIS No.1            | APRA_Calculation | ARF_720_4         | ARF_720_4v4            | BSAO28033        |                   |
|          |                                           |            |                                           |        |      | W_2021-09-30_Submission  | DOMESTIC:CoreBIS No.1            | APRA_Calculation | ARF_720_4         | ARF_720_4v4            | BSA028037        |                   |
|          |                                           |            |                                           |        | _    | W_2021-09-30_Submission  | DOMESTIC:CoreBIS No.1            | APRA_Calculation | ARF_720_4         | ARF_720_4v4            | BSAO28038        |                   |
|          |                                           |            |                                           |        | -    | W_2021-09-30_Submission  | DOMESTIC:CoreBIS No.1            | APRA_Calculation | ARF_720_4         | ARF_720_4v4            | BSAO28039        |                   |
|          |                                           |            |                                           |        | _    | W_2021-09-30_Submission  | DOMESTIC:CoreBIS No.1            | APRA_Calculation | ARF_720_4         | ARF_720_4v4            | BSA028040        |                   |
|          |                                           |            |                                           |        | -    | W_2021-09-30_Submission  | DOMESTIC:CoreBIS No.1            | APRA_Calculation | ARF_720_4         | ARF_720_4v4            | BSAO28045        |                   |
|          |                                           |            |                                           |        | -    | W_2021-09-30_Submission  | DOMESTIC:CoreBIS No.1            | APRA_Calculation | ARF_720_4         | ARF_720_4v4            | BSAO28046        |                   |
|          |                                           |            |                                           |        | -    | W_2021-09-30_Submission  | DOMESTIC:CoreBIS No.1            | APRA_Calculation | ARF_720_4         | ARF_720_4v4            | BSAO28049        |                   |
|          |                                           |            |                                           |        | -    | W_2021-09-30_Submission  | DOMESTIC:CoreBIS No.1            | APRA_Calculation | ARF_720_4         | ARF_720_4v4            | BSA028050        |                   |
|          |                                           |            |                                           |        |      | W_2021-09-30_Submission  | DOMESTIC:CoreBIS No.1            | APRA_Calculation | ARF_720_4         | ARF_720_4v4            | BSAO28097        |                   |
|          |                                           |            |                                           |        |      | W_2021-09-30_Submission  | DOMESTIC:CoreBIS No.1            | APRA_Calculation | ARF_720_4         | ARF_720_4v4            | BSAO28098        |                   |
|          |                                           |            |                                           |        |      | W_2021-09-30_Submission  | DOMESTIC:CoreBIS No.1            | APRA_Calculation | ARF_720_4         | ARF_720_4v4            | BSA028101        |                   |
|          |                                           |            |                                           |        | _    | W_2021-09-30_Submission  | DOMESTIC:CoreBIS No.1            | APRA_Calculation | ARF_720_4         | ARF_720_4v4            | BSA028102        |                   |
|          |                                           |            |                                           |        | _    | W_2021-09-30_Submission  | DOMESTIC:CoreBIS No.1            | APRA_Calculation | ARF_720_4         | ARF_720_4v4            | BSA028103        |                   |
|          |                                           |            |                                           |        | -    | <b>A</b>                 |                                  |                  |                   |                        |                  |                   |
|          |                                           |            |                                           |        | _    | <                        |                                  |                  |                   |                        |                  | >                 |
| -        |                                           |            |                                           |        | -    |                          |                                  |                  |                   | _                      |                  |                   |
|          |                                           |            |                                           |        | -    |                          |                                  |                  |                   | Lo                     | ad Transfo       | rm Data Cancel    |

#### Test Status: Success

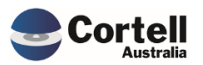

# 3.3 EF125: Access the valid list of elements in a table. (Risk:L)

In the table mapping screens, now a user can visualise the SBR definitions versus the label used in the APRA Forms.

**Test Goal:** Validate that the new Table Element Drill view appears in the Table Mapping selection views.

**Test Method:** In CoreBuild, go to Table Mapping, select a form and click on Map Item.

Click on a table attribute with a dimension, then click the Table Element Drill button.

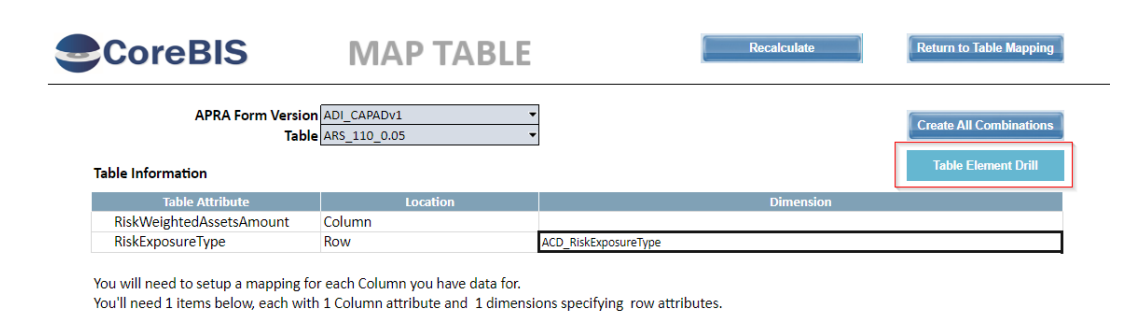

Check that the Table Element Drill information is correct.

| CoreBIS TA                        | BLE ELEMENT DRILL                                        |                                          | Recalculate                      |
|-----------------------------------|----------------------------------------------------------|------------------------------------------|----------------------------------|
| APRA Form Versic<br>Table Attribu | n ADI_CAPADv1 •<br>te RiskExposureType •                 |                                          |                                  |
| SBR Dimension                     | APRA Label                                               | SBR Element Name                         | Parent                           |
| ACD_RiskExposureType              | Other                                                    | OtherRBNZ                                | DueToNewZealandSubsidiaries      |
|                                   | All other credit RWA                                     | AllOtherCreditRWARBNZ                    | DueToNewZealandSubsidiaries      |
|                                   | As Per ARS 112                                           | AsPerARS112                              | CreditRisk                       |
|                                   | As Per ARS 113                                           | AsPerARS113                              | CreditRisk                       |
|                                   | Bank                                                     | BankRBNZ                                 | DueToNewZealandSubsidiaries      |
|                                   | Calculated for non-SFIs                                  | CalculatedForNonSFIs                     | OperationalRisk                  |
|                                   | Corporate farm lending                                   | CorporateFarmLendingRBNZ                 | DueToNewZealandSubsidiaries      |
|                                   | Credit risk                                              | CreditRisk                               | RiskProfile                      |
|                                   | Due to New Zealand subsidiaries                          | DueToNewZealandSubsidiaries              | RiskProfile                      |
|                                   | Interest rate risk banking book internal model           | InterestRateRiskBankingBookInternalModel | MarketRisk                       |
|                                   | IPRE                                                     | IPRERBNZ                                 | DueToNewZealandSubsidiaries      |
|                                   | IRB ADIs standardised excluding New Zealand subsidiaries | IRBADIsStandardisedExcludingNewZealand   | TotalCreditOperationalMarketRisk |
|                                   | IRB ADIs standardised due to New Zealand subsidiaries    | IRBADIsStandardisedNewZealand            | TotalCreditOperationalMarketRisk |
|                                   | Market risk                                              | MarketRisk                               | RiskProfile                      |

Now go back to the Map Table screen (previous) and select Map Item

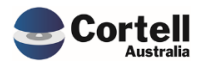

| CoreBIS                                                                      | MAP TABLE                          |                                | Recalculate     | Return to Table Mapping |
|------------------------------------------------------------------------------|------------------------------------|--------------------------------|-----------------|-------------------------|
| APRA Form Version<br>Table                                                   | ADI_CAPADv1 -                      |                                |                 | Create All Combinations |
| Table Information                                                            |                                    | -                              |                 | Table Element Drill     |
| Table Attribute                                                              | Location                           |                                | Dimension       |                         |
| RiskWeightedAssetsAmount                                                     | Column                             |                                |                 |                         |
| RiskExposureType                                                             | Row                                | ACD_RiskExposureType           |                 |                         |
| You will need to setup a mapping for                                         | or each Column you have data for.  |                                |                 |                         |
| You'll need 1 items below, each wit<br>Mapping Data                          | h 1 Column attribute and 1 dimensi | ons specifying row attributes. |                 |                         |
| You'll need 1 items below, each wit<br>Mapping Data<br>New Datasource Mappin | h 1 Column attribute and 1 dimensi | ons specifying row attributes. | Run this DataSo | urce/Item               |

Select Map Item and then click on the row where is the attribute you want to drill, then press the Table Drill Element (same as in Map Table).

|                                              | TABLE DATA                 | Recalculate Return to Map Table |               |
|----------------------------------------------|----------------------------|---------------------------------|---------------|
| Form Version<br>Table<br>DataSource<br>Item  | ADI_CAPADV1   ARS_110_0.05 | Activate Item Deactivate Item   | Run this Item |
| Table Attribute                              | Location                   | Dimension                       | Hard Code to: |
| RiskWeightedAssetsAmount<br>RiskExposureType | Column<br>Row              | ACD_RiskExposureType            |               |

Review the drilled data labels and elements.

| CoreBIS              | TABLE ELEMENT DRILL                                                                                             |                                          | Recalcu         |
|----------------------|----------------------------------------------------------------------------------------------------|------------------------------------------|-----------------|
| APRA Fo<br>Tab       | orm Version ADI_CAPADv1   Ie Attribute RiskExposureType                                                         |                                          |                 |
| SBR Dimension        | APRA Label                                                                                                    | SBR Element Name                         | Parei           |
| ACD_RiskExposureType | Other                                                                                                    | OtherRBNZ                                | DueToNewZea     |
|                      | All other credit RWA                                                                                            | AllOtherCreditRWARBNZ                    | DueToNewZeal    |
|                      | As Per ARS 112                                                                                                  | AsPerARS112                              | CreditRisk      |
|                      | As Per ARS 113                                                                                                  | AsPerARS113                              | CreditRisk      |
|                      | Bank                                                                                                    | BankRBNZ                                 | DueToNewZea     |
|                      | Calculated for non-SFIs                                                                                         | CalculatedForNonSFIs                     | OperationalRis  |
|                      | Corporate farm lending                                                                                          | CorporateFarmLendingRBNZ                 | DueToNewZeal    |
|                      | Credit risk                                                                                                    | CreditRisk                               | RiskProfile     |
|                      | Due to New Zealand subsidiaries                                                                                 | DueToNewZealandSubsidiaries              | RiskProfile     |
|                      | Interest rate risk banking book internal model                                                                  | InterestRateRiskBankingBookInternalModel | MarketRisk      |
|                      | IPRE                                                                                                    | IPRERBNZ                                 | DueToNewZeal    |
|                      | IRB ADIs standardised excluding New Zealand subsidiaries                                                        | IRBADIsStandardisedExcludingNewZealand   | TotalCreditOper |
|                      | ter and the second second second second second second second second second second second second second second s | haanan ah ah ah ah ah ah                 |                 |

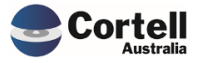

# 4. New Features

No New Features to test this month

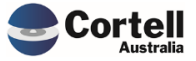

# 5. New Taxonomy

# 5.1 APRA Connect Taxonomy update v5 (Risk: M)

APRA has released a new APRA Connect Taxonomy version. This version has mostly small cosmetic changes to the APRA Connect forms/tables.

**Test Goal:** Ensure that after applying the new taxonomy version the MASTER D2A process still executes without issue, and the APRA Connect forms/tables are still functioning as expected.

#### **Test Method:**

1. Load the D2A MASTER process and check for errors.

| Lib_ViewZeroOut                |  |
|--------------------------------|--|
| MASTER_UZA_OPDATE              |  |
| тм1 ×                          |  |
| Process completed successfully |  |
| ОК                             |  |

#### Test Status: Success

2. Update the ARS\_112\_0 to the new form version by copying the table mapping and ensure the processes, validations all still work.

|                                     | APRA RETURN MA                            |                   | JT           | Re            | calculate           | Return to Main Menu |                         |                      |
|-------------------------------------|-------------------------------------------|-------------------|--------------|---------------|---------------------|---------------------|-------------------------|----------------------|
|                                     |                                           |                   |              |               | Add New Fo          | orm Entry           |                         |                      |
| APRA Entity:                        | P_Cortell Australia Pty Ltd               | *                 |              | Select For    | m Version: ADI_CAPA | .Dv1 👻              | (                       |                      |
| APRA Period                         | 2022-12-31                                | -                 |              |               | Scale: None         |                     | Update CoreBIS from D   | 2A Export to APRA    |
|                                     |                                           |                   |              |               | Due Date:           |                     | APRA Connect Manager    | Audit Reporting      |
|                                     | Remove Run Form                           | Monthly Form Ver  | sion Changes |               |                     | Add                 | l .                     |                      |
| APRA Entity                         | APRA Return                               | APRA Form Variant | receivedData | Precision Sca | le Version          | Due Date            | Prev Period Version New | / Change Run Monthly |
| AC_LEVEL1:Cortell Australia Pty Ltd | ARS 112.0 Capital Adequacy - Standardised | ADI_CRSTD         | Y            | 0             | 1 5                 | 30/06/2032          | New                     |                      |
|                                     | ARS 110.0 Capital Adequacy                | ADI_CAPAD         | Y            | 0             | 1 5                 | 30/06/2032          | New                     |                      |
| AC_LEVEL2:Cortell Australia Pty Ltd | ARS 112.0 Capital Adequacy - Standardised | ADI_CRSTD         | Y            | 0             | 1 5                 | 30/06/2032          | New                     |                      |
|                                     | ARS 110.0 Capital Adequacy                | ADI_CAPAD         | Y            | 0             | 1 5                 | 30/06/2032          | New                     |                      |

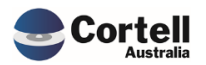

| ADI_CRSTDv1 | -                                      |
|-------------|----------------------------------------|
| ADI_CRSTDv5 | -                                      |
| Сорутавлен  | napping                                |
|             |                                        |
|             | ADI_CRSTDv1<br>ADI_CRSTDv5<br>Copy Map |

Load some Tagging data into the ARS\_112 table using the Table Mapping.

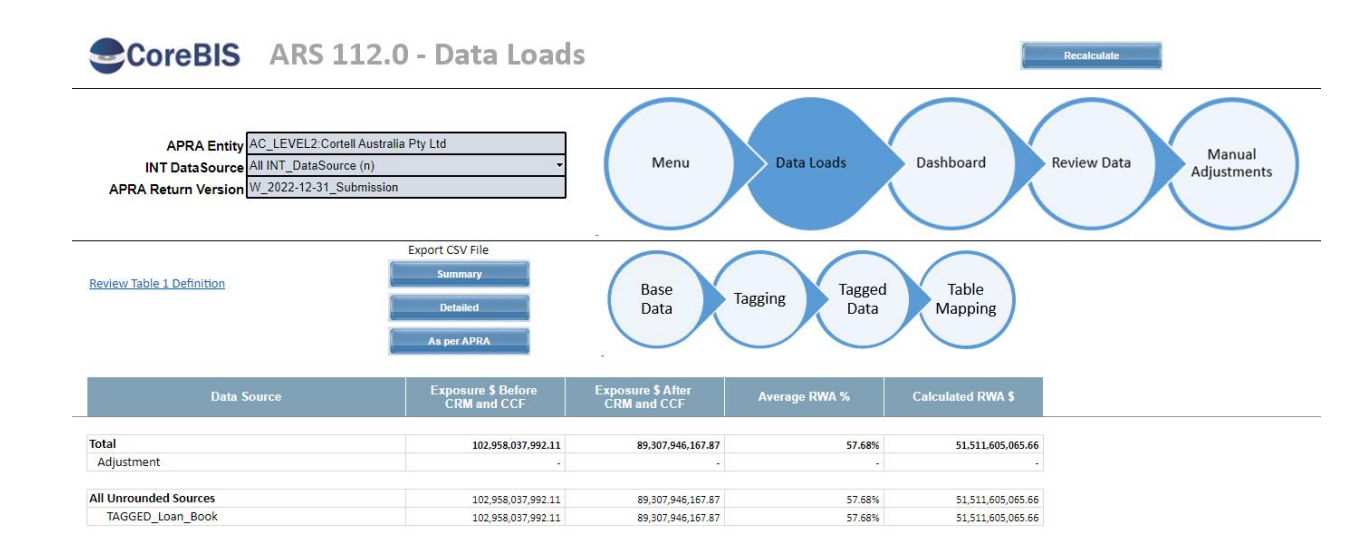

#### Test Status: Success

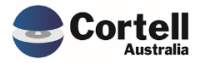

#### 3. Test upload to APRA Connect.

 AC\_2022-12-31\_ARS 1100 Capital Adequacy - Standardised Approach to Credit Risk\_ADI\_CRSTD\_6200\_LEVEL1\_2023FEB23\_105348.xml
 23/02/2023 10:53 AM

 AC\_2022-12-31\_ARS 112.0 Capital Adequacy - Standardised Approach to Credit Risk\_ADI\_CRSTD\_6200\_LEVEL2\_2023FEB23\_105348.xml
 23/02/2023 10:53 AM

 AC\_2022-12-31\_ARS 112.0 Capital Adequacy - Standardised Approach to Credit Risk\_ADI\_CRSTD\_6200\_LEVEL2\_2023FEB23\_105348.xml
 23/02/2023 10:53 AM

 AC\_2022-12-31\_ARS 112.0 Capital Adequacy - Standardised Approach to Credit Risk\_ADI\_CRSTD\_6200\_LEVEL2\_2023FEB23\_105348.xml
 23/02/2023 10:53 AM

#### Submitted in APRA Connect

This email confirms the receipt of a submission to APRA. APRA has successfully received data from Cortell Australia Pty Ltd. This data was authorised and submitted by the submitted by the submi

Return name: ARS 112.0 Capital Adequacy - Standardised Approach to Credit Risk - Level 1 Return reference: ADI\_CRSTD21351 Reporting end date: 31/12/2022

This receipt is confirmation that APRA has received the information provided by your organisation. It should in no way be read as acceptance of the validity or quality of the information provided by you. If you have any queries about this submission, or believe the submission is in error, please contact the Service Desk on 02 9210 3400 quoting reference ADI\_CRSTD21351.

NOTE: Please do not reply to this system generated email.

IN ADODITANIT MOTION.

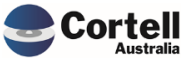